# Kontrola płatności z uwagi na KUP i VAT

#### Materiały aktualne na dzień 05.03.2012

Zgodnie z nowymi przepisami ustaw podatkowych, obowiązujących od 01.01.2013, przedsiębiorcy, którzy zalegają ze swoimi płatnościami wobec kontrahentów, będą musieli, po upływie określonego w ustawie czasu, wyksięgować przeterminowane zobowiązania z kosztów uzyskania przychodów oraz skorygować podatek VAT.

Aby ułatwić stosowanie nowych przepisów, *RAKSSQL* został wyposażony w nowe okno. Umożliwia ono wyszukiwanie rozrachunków, co do których zachodzi podejrzenie, że należy dla nich skorygować wpis do KUP lub rejestru VAT. Użytkownik musi następnie podjąć decyzję co z takim rozrachunkiem zrobić. Ze względu na różne sposoby księgowania i różny układ zakładowego planu kont, nie ma możliwości podania uniwersalnej i szczegółowej procedury postępowania w przypadku znalezienia takich rozrachunków. Możemy jedynie przedstawić ramowy algorytm postępowania, który w każdej firmie powinien być dostosowany do panujących w niej zwyczajów i procedur.

Ogólna procedura korygowania KUP i VAT może wyglądać następująco:

- Zaksięgowanie faktury zakupu na kontach kosztów uzyskania przychodu,
- Wyszukanie rozrachunku nierozliczonego 30 lub 90 dni po terminie płatności,
- Przeksięgowanie kosztów na inne konto,
- Wyszukanie rozrachunku nierozliczonego 150 dni po terminie płatności,
- Skorygowanie VAT,
- Uregulowanie płatności,
- Przywrócenie KUP i VAT.

#### Cele:

- zapoznanie się ze sposobem wyszukiwania przeterminowanych płatności,
- prześledzenie przykładowej korekty KUP i VAT.

#### Spis treści

| Krok 1: Zaksięgowanie dokumentu          | 2  |
|------------------------------------------|----|
| Krok 2: Wyszukiwanie zaległych płatności | 4  |
| Krok 3: Korekta KUP                      | 6  |
| Krok 4: Korekta VAT                      | 7  |
| Krok 5: Uregulowanie płatności           |    |
| Krok 6: Przywrócenie KUP i VAT           | 11 |

### Krok 1: Zaksięgowanie dokumentu

W tym kroku: Dodamy i zaksięgujemy w koszty uzyskania przychodu fakturę zakupu.

**Uwaga:** Aby móc przedstawić sposób wyszukiwania rozrachunków z przeterminowanym terminem płatności, należy najpierw dodać i zaksięgować dokument księgowy. Tylko rozrachunki powiązane z **zarejestrowanymi** dokumentami biorą udział w wyszukiwaniu.

**Informacja:** Nie ma znaczenia, czy dokument księgowy został w całości wystawiony w module **Finanse i Księgowość**, czy jego źródłem jest dokument wystawiony w innym module (np. faktura zakupu wystawiona w module **Sprzedaż**). Ważne jest, aby dokument miał status **Zarejestrowany**.

Aby dodać fakturę zakupu:

1. W module **Finanse i Księgowość** wystaw fakturę zakupu, z datą księgowania **2013-02-01**, typem dokumentu **Faktura zakupu** i dowolnym dostawcą ze swojej listy kontrahentów.

| Dokument księ     | gowy          |               |     | Dokument źró     | dłowy               |   |
|-------------------|---------------|---------------|-----|------------------|---------------------|---|
| Status:           | zarejestrowan | у             | -   | Тур:             | Faktura zakupu (FZ) | • |
| Data księgowania: | 2013-02-01    | •             |     | Numer:           | 001/02/2013         |   |
| Kod:              | DK            | ▼ Nr kolejny: | 1 🗘 | Data:            | 2013-02-01 💌        |   |
| Nr dokumentu:     | DK/2013/02/00 | 1             |     | Data op. gosp.:  | 2013-02-01 💌        |   |
| Grupy operacji:   |               |               | • … | Kontrahent [F4]: | 🔎 Nazwa skrócona    |   |
|                   |               |               |     | Nazwa skrócona:  | ABC                 |   |
|                   |               |               |     | NIP:             | 521 23 25 651       |   |

2. Dodaj dekrety na kwotę 100 zł netto i wpis do rejestru VAT ze stawką 23%. Wygeneruj automatycznie rozrachunek z datą płatności 15-02-2013.

| Dekrety Rejest | tr VAT Rozrad | nunki Uwagi Z | ałączniki |                  |                     |         |  |
|----------------|---------------|---------------|-----------|------------------|---------------------|---------|--|
| Konto WN       | Konto MA 💌    | Kwota [PLN] 💌 | Waluta 💌  | Kwota [Waluta] 💌 | Opis                | -       |  |
| 1 401          | 202-2-001     | 100,00        | PLN       | 0,00             | Zakup materiałów bi | urowych |  |
| 2 221          | 202-2-001     | 23,00         | PLN       | 0,00             | Zakup materiałów bi | urowych |  |
|                |               |               |           |                  |                     |         |  |
| wota WN:       | 123,00        | Kwota MA:     |           | 123,00           |                     |         |  |

| Dekrety               | Rejes                  | str VAT   | Rozra          | chunki            | Uwagi      | Załączn   | niki            |           |            |          |         |          |         |       |           |    |
|-----------------------|------------------------|-----------|----------------|-------------------|------------|-----------|-----------------|-----------|------------|----------|---------|----------|---------|-------|-----------|----|
| Data wpisu [          | <ul> <li>Na</li> </ul> | zwa reje  | stru 🔻         | Rodzaj            | <b>-</b> P | owód opo  | odatkowa        | nia 🔻     | Kwota nett | to [PLN] | Kwota p | odatku [ | [PLN]   | Kwo   | ta brutto | PL |
| 2013-02-01            | Re                     | jestr Zak | upów           | Naliczon          | iy N       | abycie po | ozostałycł      | n towaró  |            | 100,0    | 0       |          | 23,0    | D     |           | 1  |
|                       |                        |           |                |                   |            |           |                 |           |            |          |         |          |         |       |           |    |
|                       |                        |           |                |                   |            |           |                 |           |            |          |         |          |         |       |           |    |
|                       |                        |           |                |                   |            |           |                 |           |            |          |         |          |         |       |           |    |
|                       |                        |           |                |                   |            |           |                 |           |            |          |         |          |         |       |           |    |
| Dekrety               | Rejes                  | str VAT   | Rozra          | chunki            | Uwagi      | Załączr   | niki            |           |            |          |         |          |         |       |           |    |
| Dekrety<br>Rodz 💌 Kor | Rejes                  | str VAT   | Rozra<br>Kontr | chunki<br>ahent ▼ | Uwagi      | Załączr   | niki<br>Data op | peracji 💌 | Data płat  | ności 💌  | Гур     | ▼ Kwo    | ta zobo | wił 💌 | Waluta    | •  |

3. Zapisany dokument pojawi się na Liście dokumentów księgowych.

# Krok 2: Wyszukiwanie zaległych płatności

**W tym kroku:** Zapoznamy się z nowym oknem **Przeterminowane zobowiązania (korekta KUP i VAT)**. Wyjaśnimy według jakich zasad zachodzi wyszukiwanie rozrachunków i w jaki sposób stosować operacje dostępne w tym oknie do korygowania KUP i VAT.

 W menu głównym wybierz Księgowość → Korekta KUP i VAT. Otworzy się okno Przeterminowane zobowiązania (korekta KUP i VAT).

Okno jest podzielone na trzy części:

- w panelu u góry wybiera się miesiąc, dla którego program ma wyszukać rozrachunki.
   Wyszukiwanie następuje według zasad, których opis można znaleźć po kliknięciu na ikonę
- w środkowym panelu wyświetlone zostają rozrachunki, które spełniły powyższe wymagania dla ostatniego dnia wybranego miesiąca,
- w dolnym panelu znajduje się podgląd dokumentów wystawionych dla zaznaczonego rozrachunku (można domniemywać, że dokumenty te wystawiono w celu skorygowania KUP lub/i VAT).

**Informacja:** Ze względu na przepisy związane z korektą KUP, rozrachunki są wyszukiwane według poniższych kryteriów:

- uwzględnione są nierozliczone zobowiązania, które zostały zapisane w dokumencie księgowym z datą księgowania 1 stycznia 2013r. oraz późniejszą i które nie zostały rozliczone w ciągu 30 dni od terminu płatności,
- uwzględnione są nierozliczone zobowiązania, które zostały zapisane w dokumencie księgowym z datą księgowania 1 stycznia 2013r. oraz późniejszą i dla których ustalono termin płatności dłuższy niż 60 dni, ale nie zostały rozliczone w ciągu 90 dni od daty księgowania,
- uwzględnione są rozliczone zobowiązania, które były korygowane na podstawie zestawienia, ale nie zostały z niego usunięte przez użytkownika,
- nieuwzględnione są rozrachunki, które nie są zapisane w jakimkolwiek dokumencie księgowym,
- nieuwzględnione są rozrachunki, które nie mają podanej daty płatności,
- nieuwzględnione są rozrachunki, które są zapisane na dokumencie księgowym, ale nie podano w nim daty księgowania (dokument księgowy ma status "niezarejestrowany").

Ze względu na przepisy związane z korektą VAT, rozrachunki są wyszukiwane według poniższych kryteriów:

- uwzględnione są nierozliczone zobowiązania, którym w 2013r. upłynął co najmniej 150 dzień od terminu płatności (w praktyce będą to zobowiązania z terminem płatności określonym na dzień 4 sierpnia 2012 r. lub późniejszym),
- uwzględnione są rozliczone zobowiązania, które były korygowane na podstawie zestawienia, ale nie zostały z niego usunięte przez użytkownika,
- nieuwzględnione są rozrachunki, które nie mają podanej daty płatności,
- nieuwzględnione są rozrachunki, które nie są zapisane w jakimkolwiek dokumencie księgowym.

2. W polu **Zestawienie na koniec miesiąca** wybierz z listy **Luty (2013)** i kliknij w **Oblicz**. Wyświetlone zostaną wszystkie rozrachunki spełniające powyższe warunki. Nie pojawił się rozrachunek związany z wystawioną w poprzednim kroku fakturą zakupu (nie minęło jeszcze

30 dni od końca terminu płatności). Wybierz z listy **Marzec (2013)** i kliknij w **Oblicz**. Na liście pojawił się rozrachunek związany z wystawioną przed chwilą fakturą.

| Obliczone na dzień:                  | 2013-03-31         |       |         |                     |                    |                  |              |               |                       |
|--------------------------------------|--------------------|-------|---------|---------------------|--------------------|------------------|--------------|---------------|-----------------------|
| Zestawienie na koniec mie:           | siąca: Marzec (20) | 13)   |         | 🔻 🚺 Ob              | licz               |                  |              |               |                       |
|                                      |                    |       |         |                     |                    |                  |              |               |                       |
| Deserve have been been a dealers and |                    |       |         |                     |                    |                  |              |               |                       |
| Rozrachunki i dokume                 | enty korekt        |       |         |                     |                    |                  |              |               |                       |
| Nazwa kontrahenta 💌 N                | IP kontrahenta 💌   | VAT - | KUP - 🔻 | Po terminie [dni] 💌 | Data księgowania 💌 | Data płatności 💌 | Kod waluty 💌 | Kwota [PLN] 💌 | Nierozliczone [PLN] [ |

Warto zwrócić uwagę na następujące kolumny:

| widoczne jest zaznaczenie 🗹, oznacza to, że rozrachunek jest            |
|-------------------------------------------------------------------------|
| terminowany o 150 dni lub więcej i należy rozważyć korektę VAT.         |
| widoczne jest zaznaczenie 🗹, oznacza to, że rozrachunek jest            |
| terminowany o 30 dni lub więcej (lub 90 dni w zależności od długości    |
| inu płatności) i należy rozważyć korektę KUP.                           |
| m polu widoczna jest informacja o nierozliczonej kwocie. Jeśli widoczne |
| ),00 oznacza to, że rozrachunek został rozliczony w całości (ale po     |
| inie płatności, skoro rozrachunek trafił na tę listę).                  |
|                                                                         |

3. Mając zaznaczony rozrachunek kliknij w Operacje. Dostępne są trzy operacje:

| Operacja    | Opis                                                                       |
|-------------|----------------------------------------------------------------------------|
| Pokaż       | Umożliwia podgląd dokumentu źródłowego wystawionego w innym module         |
| dokument    | programu, np. faktury zakupu wystawionej w module <b>Sprzedaż</b> .        |
| źródłowy    |                                                                            |
| Pokaż       | Umożliwia podgląd dokumentu księgowego. Pozwala to na ocenę, czy dla       |
| dokument    | danego rozrachunku należy dokonać korekty KUP i VAT i jak powinna ona      |
| księgowy    | wyglądać.                                                                  |
| Ukryj       | W przypadku kiedy rozrachunek został już skorygowany, zobowiązanie         |
| rozrachunek | zostało uregulowane lub zapadnie decyzja o tym, że danego rozrachunku nie  |
| dla         | dotyczy korekta KUP i VAT, rozrachunek można ukryć, tak aby nie zaciemniał |
| kolejnych   | widoku. Operacja jest odwracalna i zawsze można podjąć decyzję o           |
| obliczeń    | powtórnym uwzględnieniem rozrachunku w obliczeniach.                       |

#### Krok 3: Korekta KUP

**W tym kroku:** Dokonamy korekty KUP dla rozrachunku wyświetlonego w poprzednim kroku na liście przeterminowanych zobowiązań.

Aby skorygować KUP:

- 1. Zaznacz rozrachunek przeterminowany ze względu na KUP, kliknij w Operacje i z rozwijanej listy wybierz **Pokaż dokument księgowy**. Program otworzy okno **Dokument księgowy**.
- W panelu Dane dodatkowe w zakładce Dekrety możemy podejrzeć, że zakup został zaksięgowany na koncie KUP. Oznacza to, że zgodnie z nowymi przepisami ustaw podatkowych, leży na nas obowiązek skorygowania tych zapisów. Zamknij okno klikając w Anuluj
- W oknie Przeterminowane zobowiązania (korekta KUP i VAT) kliknij w Dodaj .
   Otworzy się okno Dokument księgowy. Przeksięguj koszty zgodnie z procedurą przyjętą w Twojej firmie.

| Dokument księ     | gowy          |    |                 | Dokument źró     | Dokument źródłowy |   |  |
|-------------------|---------------|----|-----------------|------------------|-------------------|---|--|
| Status:           | zarejestrowan | у  | •               | Тур:             | [INNY] (IN)       | • |  |
| Data księgowania: | 2013-03-31    | •  |                 | Numer:           | 01/03             |   |  |
| Kod:              | DK            | -  | Nr kolejny: 1 🗘 | Data:            | 2013-03-31 🔹      |   |  |
| Nr dokumentu:     | DK/2013/03/00 | 01 |                 | Data op. gosp.:  | 2013-03-31 🔹      |   |  |
| Grupy operacji:   |               |    | <b>-</b>        | Kontrahent [F4]: | 🔎 Nazwa skrócona  |   |  |
|                   |               |    |                 | Nazwa skrócona:  | ABC               |   |  |
|                   |               |    |                 | NIP:             | 521 23 25 651     |   |  |

| Konto WN | Konto MA 🔽 | Kwota [PLN] 💌 | Waluta 💌 Kw | vota [Waluta] 💌 | Opis | - |
|----------|------------|---------------|-------------|-----------------|------|---|
| 1 410    | 401        | 100,00        | PLN         | 0,00            |      |   |

 Zapisany dokument pojawi się w dolnym panelu okna Przeterminowane zobowiązania (korekty KUP i VAT). Będzie on też widoczny w oknie Lista dokumentów księgowych (Księgowość → Dokumenty księgowe).

**i** Informacja: Wszystkie wykonane operacje i wystawione dokumenty będą uwzględniane w odpowiednich miejscach na deklaracjach i zestawieniach w programie *RAKSSQL*.

### Krok 4: Korekta VAT

**W tym kroku:** Dokonamy korekty VAT dla przeterminowanego rozrachunku.

Aby skorygować VAT:

 W oknie Przeterminowane zobowiązania, w polu Zestawienie na koniec miesiąca wybieraj z listy kolejne miesiące, aż do momentu, kiedy dla rozrachunku wygenerowanego w pierwszym kroku pojawi się znak 
✓ w kolumnie VAT.

| Przeterminowane zo          | bowiązania (ko    | rekta KU | P i VAT) |             |         |                    | i i i i i i i i i i i i i i i i i i i |
|-----------------------------|-------------------|----------|----------|-------------|---------|--------------------|---------------------------------------|
| Obliczone na dzień:         | 2013-07-31        |          |          |             |         |                    |                                       |
| Zestawienie na koniec miesi | ąca: Lipiec (2013 | )        |          | -           | Obli    | cz                 |                                       |
| Rozrachunki i dokume        | nty korekt        |          |          |             |         |                    |                                       |
| Nazwa kontrahenta 💌 NI      | P kontrahenta 💌   | VAT -    | KUP - 💌  | Po terminie | [dni] 🔻 | Data księgowania 💌 | Data płatności 💌                      |
| ABC 52                      | 1 23 25 651       | ~        | ~        |             | 166     | 2013-02-01         | 2013-02-15                            |

- 2. Tak samo jak przy korygowaniu KUP, możesz wyświetlić dokument księgowy dla zaznaczonego rozrachunku, aby podejrzeć w jaki sposób został zaksięgowany VAT.
- 3. Kliknij w Dodaj . Otworzy się okno Dokument księgowy. Przeksięguj VAT zgodnie z procedurą przyjętą w Twojej firmie.

| Dokument księ     | gowy           |             |     | Dokument źró     | dłowy                      |   |
|-------------------|----------------|-------------|-----|------------------|----------------------------|---|
| Status:           | zarejestrowany |             | -   | Тур:             | Polecenie księgowania (PK) | • |
| Data księgowania: | 2013-07-31     | •           |     | Numer:           | 12                         |   |
| Kod:              | DK             | Nr kolejny: | 1 🗘 | Data:            | 2013-07-31 🔻               |   |
| Nr dokumentu:     | DK/2013/07/001 |             |     | Data op. gosp.:  | 2013-07-31 🔻               |   |
| Grupy operacji:   |                |             | •   | Kontrahent [F4]: | Nazwa skrócona             |   |
|                   |                |             |     | Nazwa skrócona:  | ABC                        |   |
|                   |                |             |     | NIP:             | 521 23 25 651              |   |

| Dekre | ety Rejestr | VAT Rozrac | hunki Uwagi Załączniki |                  |        |  |
|-------|-------------|------------|------------------------|------------------|--------|--|
| р 💌   | Konto WN 💌  | Konto MA 💌 | Kwota (PLN) 💌 Waluta 💌 | Kwota [Waluta] 💌 | Opis 💌 |  |
| 1     | 410         | 221        | 23,00 PLN              | 0,00             |        |  |

| Dekrety    | Rejestr VAT  | Rozra  | chunki Uwa | gi Załączniki                                    |                       | 1           |
|------------|--------------|--------|------------|--------------------------------------------------|-----------------------|-------------|
| Data wpisu | 💌 Nazwa reje | stru 🔻 | Rodzaj 💌   | Powód opodatkowania                              | Kwota podatku (PLN) 💌 | Kwota netto |
| 2013-07-31 | Rejestr Zak  | kupów  | Naliczony  | Korekta podatku naliczonego od pozostałych nabyć | -23,00                |             |
|            |              |        |            |                                                  |                       |             |

| 🗰 Podatek naliczony - do odliczenia |                         |                  |  |  |  |  |  |  |
|-------------------------------------|-------------------------|------------------|--|--|--|--|--|--|
| Korekta podatku naliczonego:        | podstawie art.89b ust.4 | -23,00<br>ustawy |  |  |  |  |  |  |
|                                     |                         |                  |  |  |  |  |  |  |

**Informacja:** W oknie **Podatek naliczony - do odliczenia** dostępna jest opcja **Zwiększenie podatku naliczonego na podstawie art. 89b ust. 4 ustawy**. Opcję tę zaznacza się w momencie ponownego naliczenia podatku po uregulowaniu płatności. Na tym etapie opcja ta powinna być odznaczona.

4. Po zapisaniu dokument pojawił się w dolnym panelu okna **Przeterminowane zobowiązania**.

**Informacja:** Wszystkie wykonane operacje i wystawione dokumenty będą uwzględniane w odpowiednich miejscach na deklaracjach i zestawieniach w programie *RAKSSQL*.

## Krok 5: Uregulowanie płatności

**W tym kroku:** Wystawimy polecenie przelewu, w celu uregulowania płatności za zaległą fakturę, a następnie zaksięgujemy zapłatę.

Aby zaksięgować płatność:

1. Wystaw polecenie przelewu i powiąż je z przeterminowanym rozrachunkiem.

| III Polecenie p | przelewu                         |              |                              | 図?          |  |  |  |
|-----------------|----------------------------------|--------------|------------------------------|-------------|--|--|--|
| ✓ Wypłacony     |                                  |              |                              |             |  |  |  |
| Kod dokumentu:  |                                  |              |                              |             |  |  |  |
| Numer:          | 01/08/2013 Nr kolejny:           |              |                              |             |  |  |  |
| Data:           | 2013-08-01 🔻                     |              |                              |             |  |  |  |
| Zleceniodawo    | ca                               | Odbiorca     |                              |             |  |  |  |
| Nazwa:          | Testowa sp. z o.o.               | Kontrahent:  | 🔎 Nazwa skrócona             |             |  |  |  |
| Ulica, dom:     | Wiosenna 12                      | Nazwa:       | ABC Sp. z o.o.               |             |  |  |  |
| Kod pocztowy:   | 05-071 Miejscowość: Sulejówek    | NIP:         | 521 23 25 651                |             |  |  |  |
| Nr rachunku:    | 10 1010 1010 1010 1010 1010 1010 | Ulica:       | Pokrętna Dom:                | : 33 Lokal: |  |  |  |
|                 |                                  | Kod pocztowy | v: 05-630 Miejscowość: Wa    | rszawa      |  |  |  |
| Kwoty i płatn   | 056                              |              | Informacie podatkowe         |             |  |  |  |
| Kwocy i piaci   |                                  | т            |                              |             |  |  |  |
| Kwoty i płatno  | osc Rozrachunki zrodłowe         |              | dentyfikator:                |             |  |  |  |
| Kwota:          | 123,00 PLN                       | s            | vmbol formularza:            | -           |  |  |  |
| Kwota [PLN]:    | 123.00                           |              |                              |             |  |  |  |
|                 | 125/00                           | T            | yp okresu:                   | •           |  |  |  |
| Opis:           | Zapłata za: Fakturę 001/02/2013  |              | yp okresu:<br>Data z okresu: | •           |  |  |  |
| Opis:           | Zapłata za: Fakturę 001/02/2013  |              | yp okresu:                   | *           |  |  |  |
| Opis:           | Zapłata za: Fakturę 001/02/2013  |              | yp okresu:<br>Data z okresu: | •           |  |  |  |
| Opis:           | Zapłata za: Fakturę 001/02/2013  |              | yp okresu:<br>Data z okresu: | •           |  |  |  |

2. Wygeneruj wyciąg bankowy importując w panelu **Operacje** wystawione przed chwilą polecenie przelewu.

| 01/08/2013    | Nr kolejny:                                                                                                    |                                                                                                    |                                                                                                    | 1                                                                                                    |  |
|---------------|----------------------------------------------------------------------------------------------------|----------------------------------------------------------------------------------------------------|----------------------------------------------------------------------------------------------------|----------------------------------------------------------------------------------------------------|--|
| 2013-08-01    | ▼ Tabela kursowa:                                                                                                    | :                                                                                                    |                                                                                                    |                                                                                                    |  |
|               | 0,00                                                                                                    |                                                                                                    |                                                                                                    |                                                                                                    |  |
|               |                                                                                                    |                                                                                                    |                                                                                                    | - 123,0                                                                                                    |  |
|               |                                                                                                    |                                                                                                    |                                                                                                    |                                                                                                    |  |
|               |                                                                                                    |                                                                                                    |                                                                                                    | -                                                                                                    |  |
|               |                                                                                                    |                                                                                                    |                                                                                                    |                                                                                                    |  |
|               |                                                                                                    |                                                                                                    |                                                                                                    |                                                                                                    |  |
| Data operacij | Kwiota                                                                                                    | Kwota [PLN]                                                                                                 | Opis                                                                                                    | Kontrabent                                                                                                    |  |
| 2013-02-05    | - 123.00                                                                                                    | - 123.00                                                                                                    | ABC Sp. z o.o.                                                                                                    | ABC Sp. z o.o                                                                                                    |  |
| 0             |                                                                                                    |                                                                                                    | 27                                                                                                    |                                                                                                    |  |
|               |                                                                                                    | 1                                                                                                    |                                                                                                    |                                                                                                    |  |
|               |                                                                                                    | ]                                                                                                    |                                                                                                    |                                                                                                    |  |
|               |                                                                                                    | Importuj [                                                                                                  | <u>D</u> odaj <u>E</u> dytuj                                                                                                    | Usun Operacje                                                                                                    |  |
|               |                                                                                                    |                                                                                                    |                                                                                                    |                                                                                                    |  |
|               |                                                                                                    |                                                                                                    |                                                                                                    |                                                                                                    |  |
|               | Des a de la companya de la companya |                                                                                                    | Laboration in the laboration in the second second s |                                                                                                    |  |
|               | 01/08/2013<br>2013-08-01<br>Data operacji<br>2013-02-05                                                                                                    | 01/08/2013 Nr kolejny:<br>2013-08-01 ▼ Tabela kursowa<br>0,00<br>Data operacji Kwota<br>2013-02-05 - 123,00 | 01/08/2013 Nr kolejny:<br>2013-08-01 ▼ Tabela kursowa:<br>0,00<br>Data operacji Kwota Kwota [PLN]<br>2013-02-05 - 123,00 - 123,00<br>Importuj !                                                                                                    | 01/08/2013 Nr kolejny:<br>2013-08-01 ▼ Tabela kursowa:<br>0,00<br>Data operacji Kwota Kwota [PLN] Opis<br>2013-02-05 - 123,00 - 123,00 ABC Sp. z o.o.<br>Importuj Dodaj Edytuj |  |

**i** Informacja: Już w tym momencie w oknie Lista rozrachunków (Finanse  $\rightarrow$  Rozrachunki) rozrachunek z zaległym zobowiązaniem został oznaczony jako rozliczony. Jednak aby to rozliczenie było brane pod uwagę w oknie **Przeterminowane zobowiązania** należy jeszcze zaksięgować wyciąg bankowy i zmienić status dokumentu na **Zarejestrowany**.

- W oknie Lista dokumentów księgowych (Księgowość → Dokumenty księgowe) otwórz do edycji dodany przed chwilą wyciąg bankowy, zmień jego status na zarejestrowany i dodaj odpowiednie dekrety.
- 4. Przejdź do okna **Przeterminowane zobowiązania** (**Księgowość** → **Korekta KUP i VAT**). W

oknie **Zestawienie na koniec miesiąca** wybierz **Sierpień (2013)** i kliknij w **Oblicz**. W kolumnie **Nierozliczone [PLN]** zmieniła się kwota ze **123,00** na **0,00**. Oznacza to, że rozrachunek jest rozliczony.

## Krok 6: Przywrócenie KUP i VAT

W tym kroku: Zwiększymy ponownie koszty uzyskania przychodu i skorygujemy VAT.

Zgodnie w przepisami uregulowanie płatności upoważnia nas do ponownego wpisania zakupu w koszty uzyskania przychodu i odliczenie podatku VAT.

- 1. W oknie **Przeterminowane rozrachunki** zaznacz rozliczony rozrachunek i kliknij w Dodaj
- 2. Otworzy się okno **Dokument księgowy**. Ponownie zaksięguj koszty uzyskania przychodu i podatek VAT zgodnie z procedurą przyjętą w Twojej firmie.

| Dokument księ     | gowy           |               |     | Dokument źródłowy |                            |   |
|-------------------|----------------|---------------|-----|-------------------|----------------------------|---|
| Status:           | zarejestrowany |               | -   | Тур:              | Polecenie księgowania (PK) | • |
| Data księgowania: | 2013-08-09     | •             |     | Numer:            | 03/08                      |   |
| Kod:              | DK             | ▼ Nr kolejny: | 5 💲 | Data:             | 2013-08-09 🔻               |   |
| Nr dokumentu:     | DK/2013/08/005 |               |     | Data op. gosp.:   | 2013-08-09 🔻               |   |
| Grupy operacji:   |                |               | • … | Kontrahent [F4]:  | 🔎 Nazwa skrócona           |   |
|                   |                |               |     | Nazwa skrócona:   | ABC                        |   |
|                   |                |               |     | NIP:              | 521 23 25 651              |   |

| p 🔽   | Konto W | N 💌 Kor | nto MA 🔻 | Kwota [PLN] | <b>•</b> W | Waluta 💌 | Kwota [Walut | a] 🔻 | Opis |      | • |  |
|-------|---------|---------|----------|-------------|------------|----------|--------------|------|------|------|---|--|
| 1     | 401     | 410     | )        | 100         | ,00 P      | PLN      |              | 0,00 |      | <br> |   |  |
| 2     | 221     | 410     | )        | 23          | ,00 P      | PLN      |              | 0,00 |      |      |   |  |
|       |         |         |          |             |            |          |              |      |      |      |   |  |
|       |         |         |          |             |            |          |              |      |      |      |   |  |
| (wota | WN:     |         | 123,0    | Kwota MA:   |            |          | 123,00       |      |      |      |   |  |

| Dekrety    | Rejestr VAT  | Rozrac | hunki Uwa | gi Załączniki                                    |                       |
|------------|--------------|--------|-----------|--------------------------------------------------|-----------------------|
| Data wpisu | 💌 Nazwa reje | stru 💌 | Rodzaj 💌  | Powód opodatkowania                              | Kwota podatku (PLN) 💌 |
| 2013-08-09 | Rejestr Zak  | upów   | Naliczony | Korekta podatku naliczonego od pozostałych nabyć | 23,00                 |

| III Podatek naliczony - do odliczenia                                                                          | 1                       | ⊠?     |
|----------------------------------------------------------------------------------------------------|-------------------------|--------|
| Korekta podatku naliczonego: 23<br>🗹 Zwiększenie podatku naliczonego na p                                      | oodstawie art.89b ust.4 | ustawy |
| The second second second second second second second second second second second second second second second s | Zapisz                  | Anuluj |

Informacja: W oknie Podatek naliczony - do odliczenia dostępna jest opcja Zwiększenie podatku naliczonego na podstawie art. 89B ust. 4 ustawy. Opcję tę zaznacza się w momencie ponownego naliczenia podatku po uregulowaniu płatności. Na tym etapie opcja ta powinna być zaznaczona ☑. Spowoduje to automatyczne zaznaczenie odpowiedniej informacji na deklaracji podatkowej.

3. Po zapisaniu dokument pojawił się w dolnym panelu okna Przeterminowane zobowiązania. Teraz, kiedy mamy pewność, że płatność została uregulowana i zarówno koszty jak i podatek ponownie zaksięgowana, możemy ukryć rozrachunek, aby w kolejnych wyszukiwaniach nie był brany pod uwagę. Kliknij w Operacje i z rozwijanego menu wybierz Ukryj rozrachunek dla kolejnych obliczeń.

**i** Informacja: Wszystkie wykonane operacje i wystawione dokumenty będą uwzględniane w odpowiednich miejscach na deklaracjach i zestawieniach w programie *RAKSSQL*.

W ten sposób zamknęliśmy proces związany z przeterminowanymi płatnościami, dla których zaistniał obowiązek skorygowania kosztów uzyskania przychodów i podatku VAT.